## Te invitamos a realizar esta actualización en tu iPhone para mejorar la experiencia de navegación

móvil **éxito** Cambia el chip

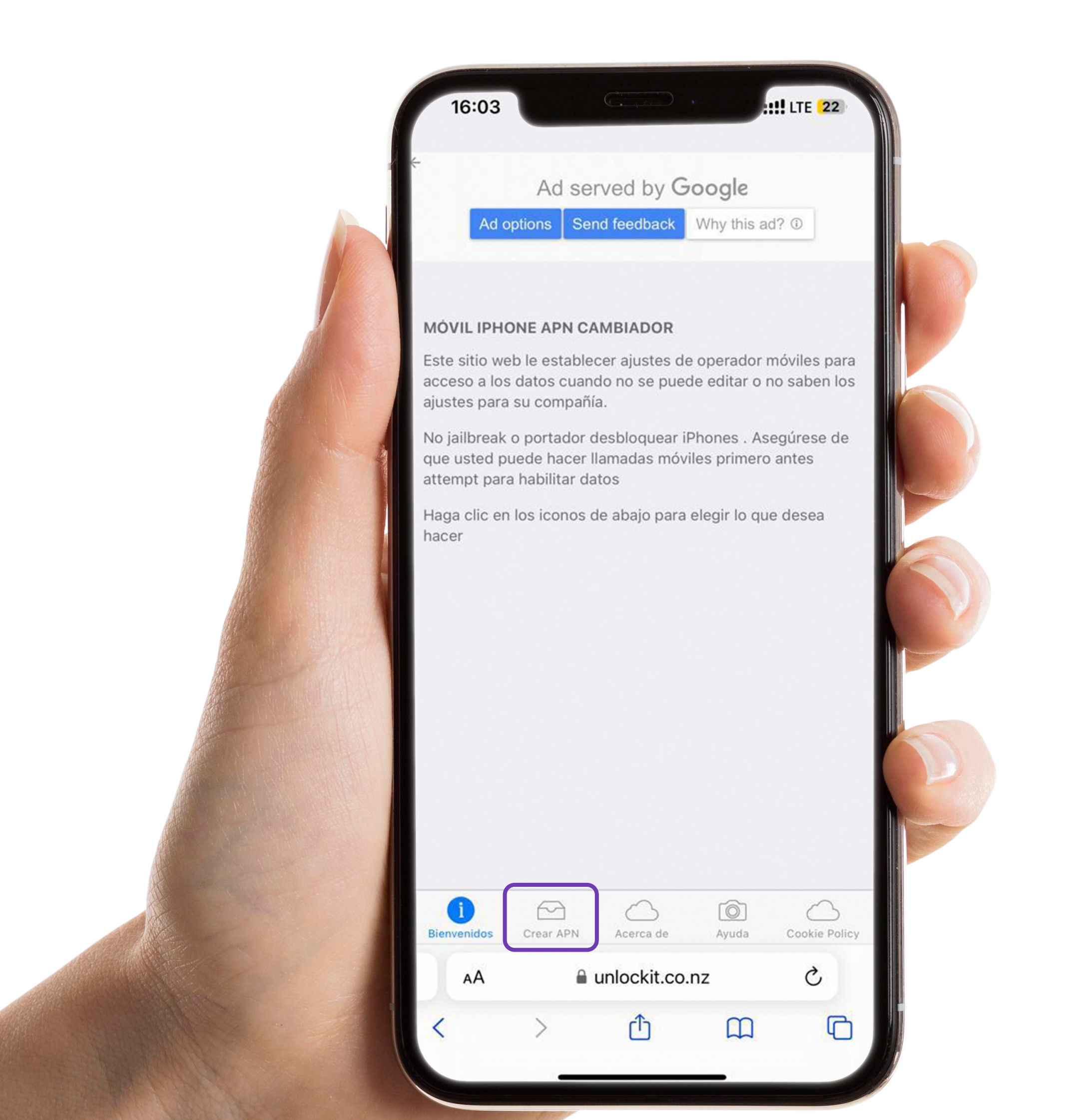

Ingresa desde tu navegador a unlockit.co.nz y selecciona la opción Crear APN

| Country Colombia   Carrier Movil Exito     Create APN     Create APN     Improveded     Improveded        Improveded        Improveded </th <th>CHOOSE</th> <th>Ad se</th> <th>rved by Go<br/>nd feedback</th> <th>Nhy this ad</th> <th>1? 1</th> <th></th>                                                                                                    | CHOOSE                  | Ad se     | rved by Go<br>nd feedback  | Nhy this ad | 1? 1          |  |
|----------------------------------------------------------------------------------------------------|-------------------------|-----------|----------------------------|-------------|---------------|--|
| Create APN                                                                                                    | Country<br>Carrier      | C<br>N    | Colombia<br>Aovil Exito    |             |               |  |
| Image: Crear APN     Acerca de     Ayuda     Cookie Policy     AA     Image: Image: Ima |                         |           | Create APN                 |             |               |  |
|                                                                                                    | i)<br>Bienvenidos<br>AA | Crear APN | Acerca de<br>unlockit.co.n | Ayuda<br>Z  | Cookie Policy |  |

En **Country** elige el país **Colombia**, en **Carrier** elige Móvil Éxito y toca en el botón **Create APN** 

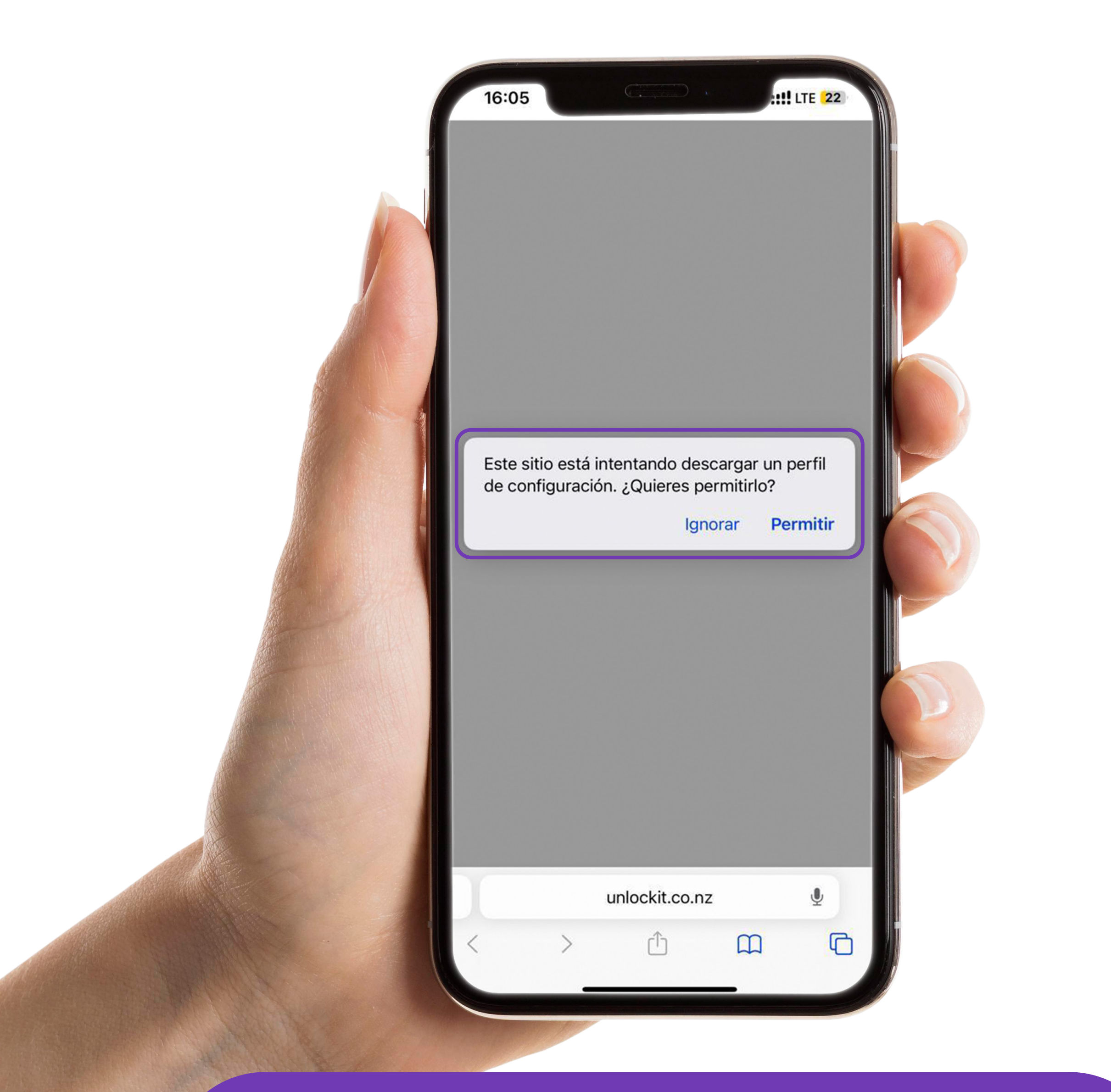

## Selecciona la opción Permitir y luego elige Cerrar

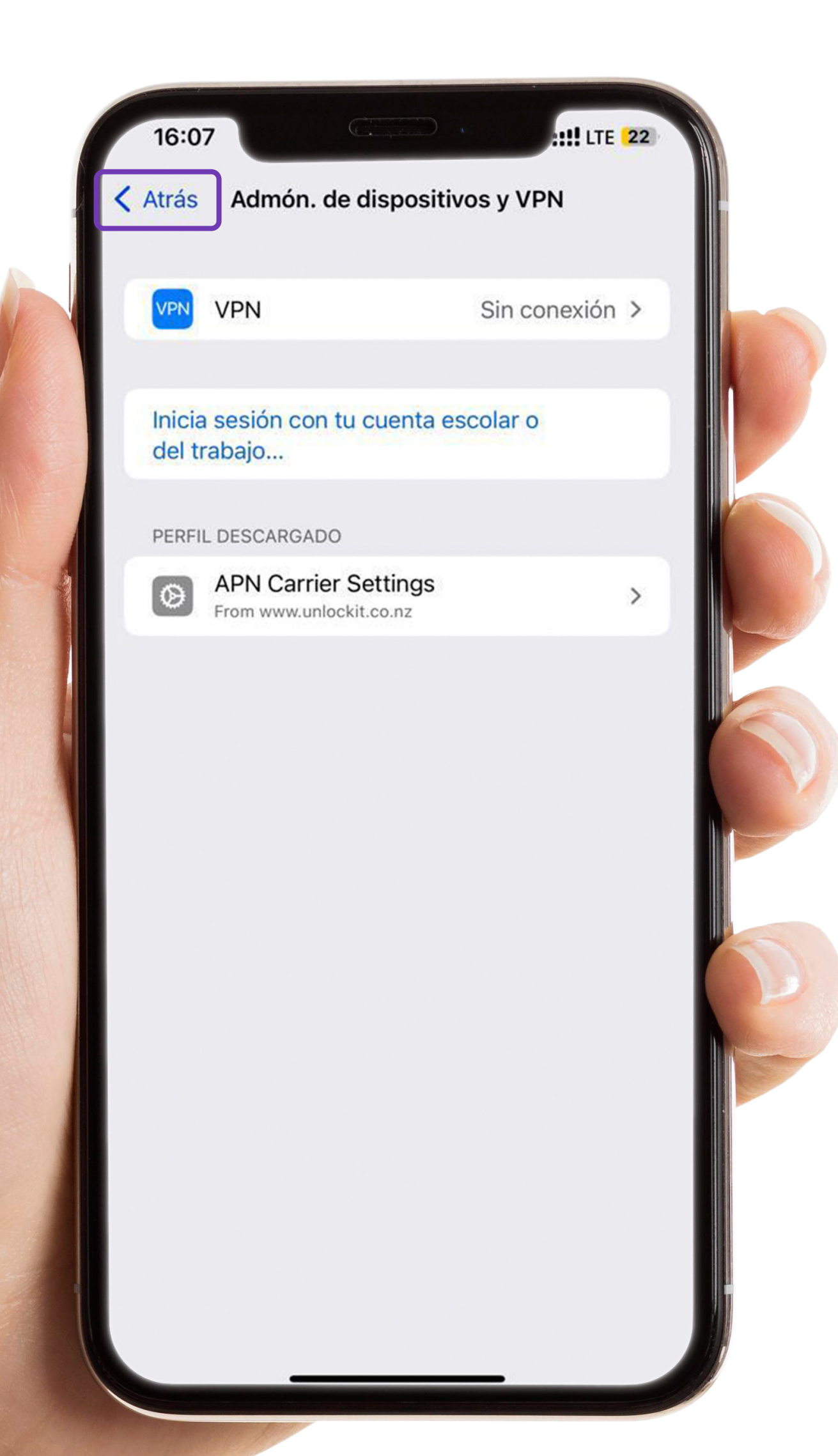

Ahora presiona Atrás para dirigirte a la Configuración

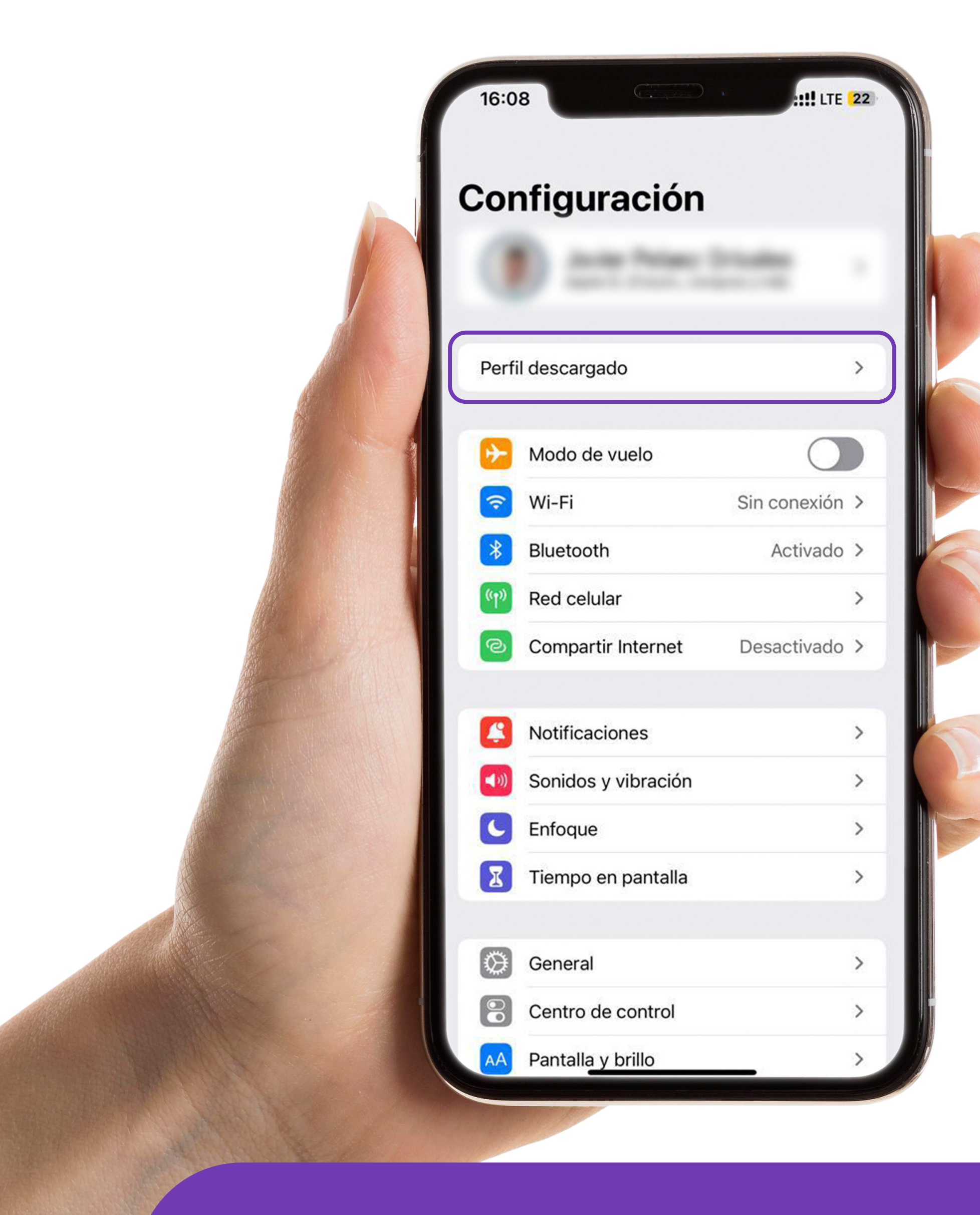

Ingresa al mensaje Perfil descargado

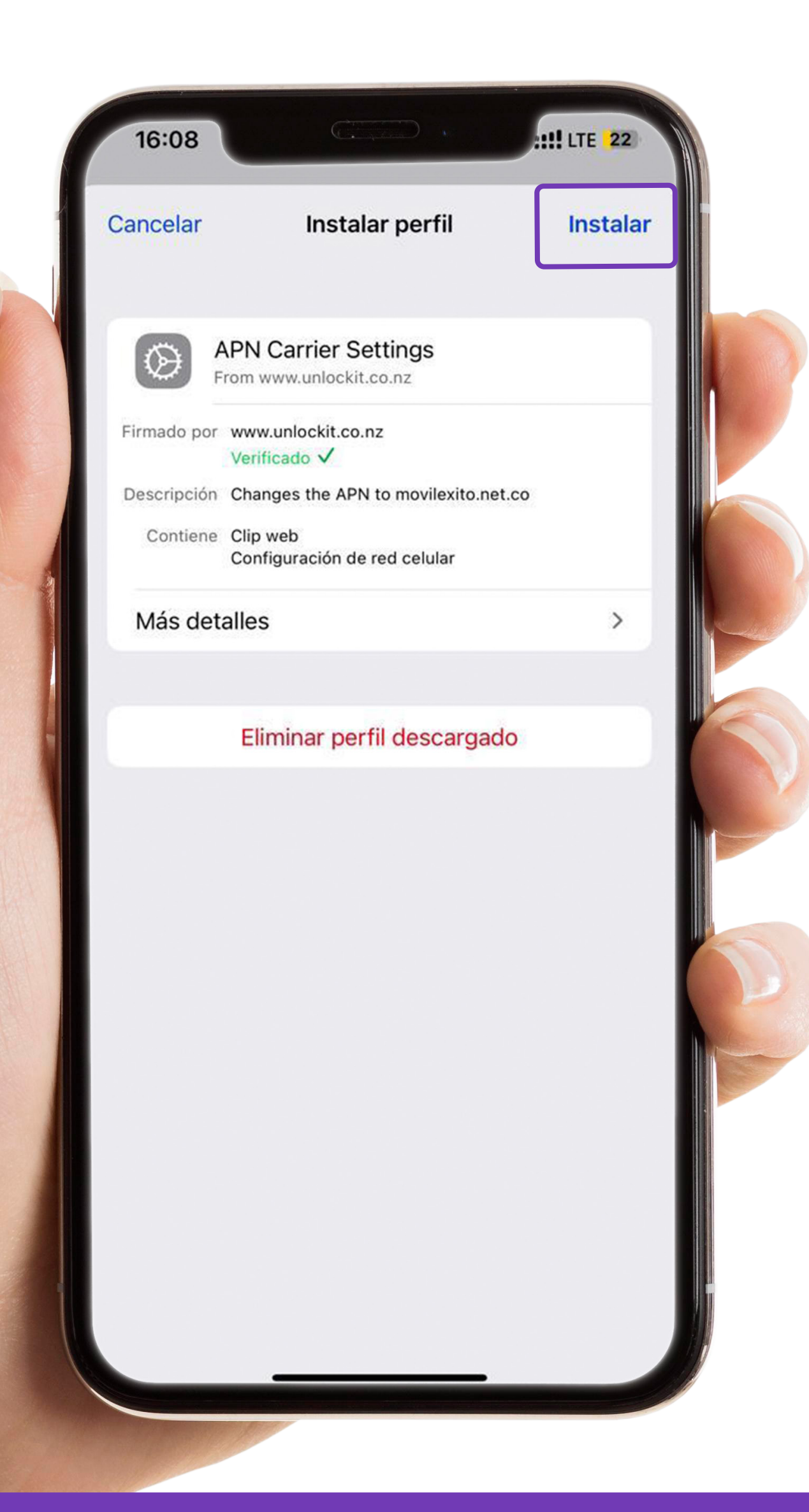

Selecciona Instalar ¡Y listo!

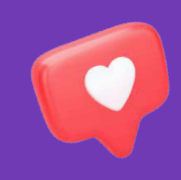

Cuando completes los pasos, reinicia tu celular y estarás listo para disfrutar de la mejor experiencia usando **Móvil Éxito**.

## ¡Así de fácil puedes continuar navegando en tu celular!

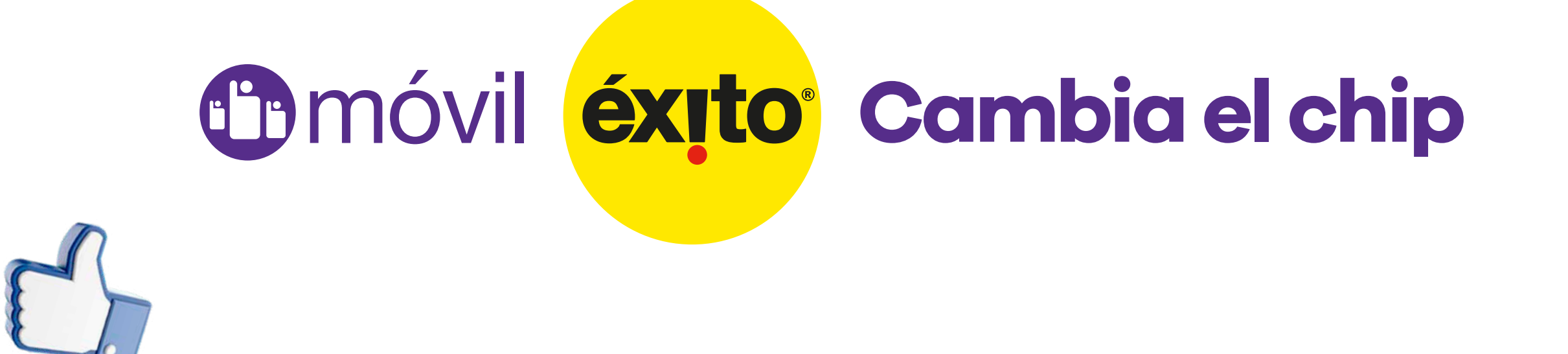